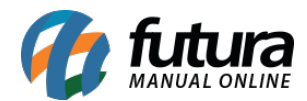

#### 1 - Reestilização do cadastro de terminal

Nesta versão, a tela de Cadastro de Terminal passou por uma repaginação completa em seu visual, além disso, também foram implementadas novas funcionalidades a fim de auxiliar nessa configuração inicial, tendo as seguintes opções disponíveis para seleção:

## • Foi localizado o terminal Nro: X cadastrado com os dados desse computador. Deseja recupera-lo?

Esta opção será exibida somente quando houver um único terminal configurado com o nome do computador logado, sendo possível recuperar todas as informações e configurações já definidas para esse terminal anteriormente.

| Cadastro Terminal - [ESC] par | a sair                                                                                            |
|-------------------------------|---------------------------------------------------------------------------------------------------|
|                               | Foi localizado o terminal Nro: 2 cadastrado com os dados desse computador.<br>Deseja recupera-lo? |
| <b>—</b> +                    | Cadastrar um novo terminal                                                                        |
|                               | Recuperar terminal ja cadastrado                                                                  |
|                               | Avancar [F10]                                                                                     |

No entanto, caso houver mais de um terminal configurado para o computador em questão, a opção não será exibida.

#### Cadastrar um novo terminal

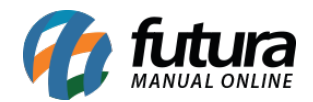

Nesta opção, será possível registrar um novo terminal no sistema, definindo todas as configurações conforme desejado.

| Cadastro Terminal - [ESC] para | a sair                           |               |
|--------------------------------|----------------------------------|---------------|
| <b>—</b> +                     | Cadastrar um novo terminal       |               |
|                                | Recuperar terminal ja cadastrado |               |
|                                |                                  |               |
|                                |                                  |               |
|                                |                                  | Avancar [F10] |

Após avançar com a opção, serão apresentadas outras três opções, onde será possível definir o **Tipo do terminal**.

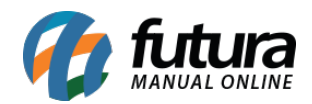

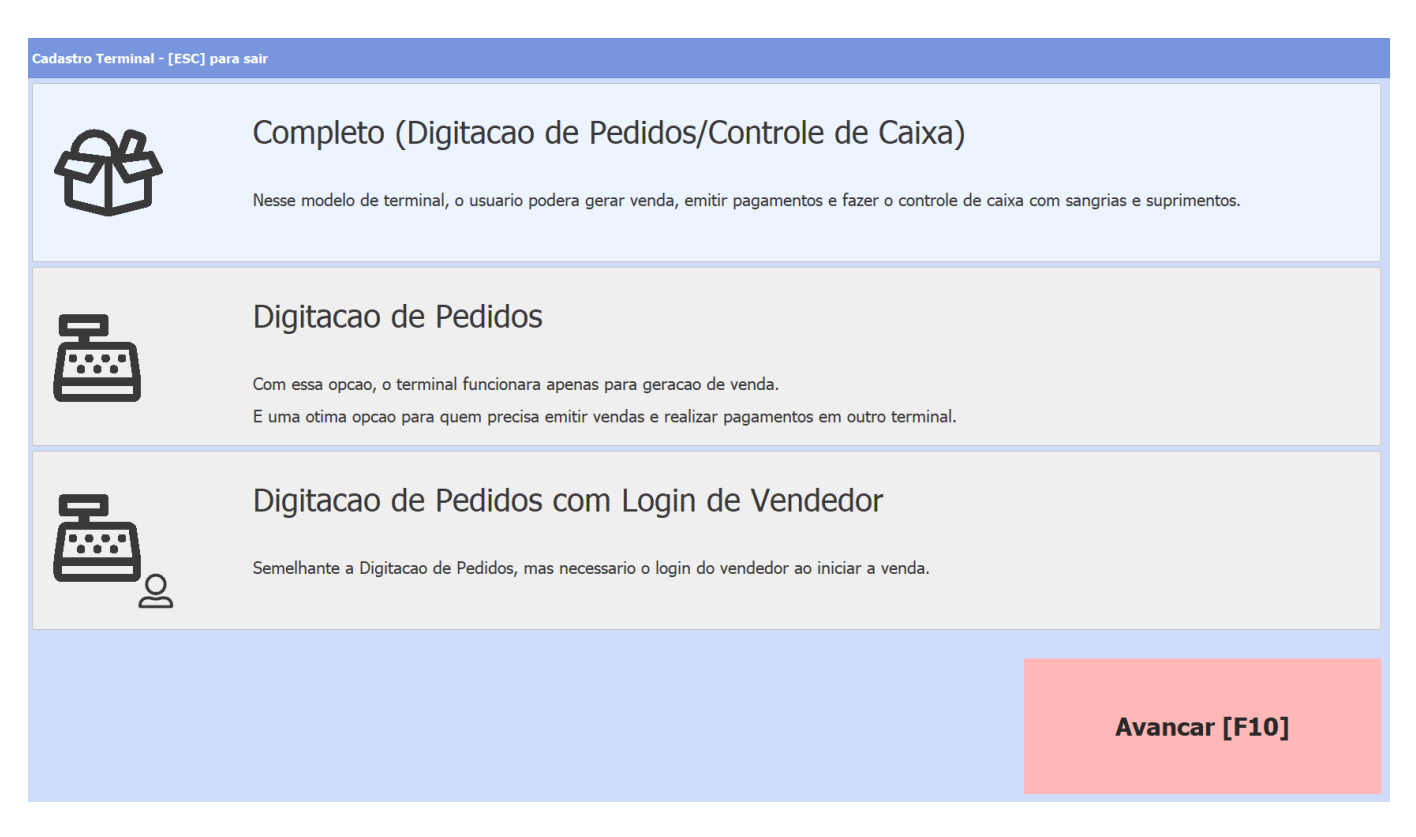

## Completo (Digitacao de Pedidos/Controle de Caixa)

Neste modelo de terminal o usuário poderá emitir vendas, realizar pagamentos e o controle de caixa a partir de sangrias e suprimentos. Ao definir essa opção e clicar em **Avancar [F10]**, será exibido o campo para digitar o **Numero do Novo Terminal**.

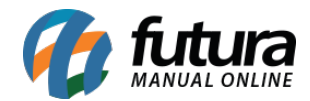

| lastro Terminal - [ESC] para sair |   |  |               |
|-----------------------------------|---|--|---------------|
|                                   |   |  |               |
|                                   |   |  |               |
| Numero de Novo Terminal           | 4 |  |               |
|                                   |   |  |               |
|                                   |   |  |               |
|                                   |   |  |               |
|                                   |   |  |               |
|                                   |   |  |               |
|                                   |   |  |               |
|                                   |   |  |               |
|                                   |   |  |               |
|                                   |   |  |               |
|                                   |   |  |               |
|                                   |   |  |               |
|                                   |   |  |               |
|                                   |   |  |               |
|                                   |   |  |               |
|                                   |   |  |               |
|                                   |   |  |               |
|                                   |   |  | Avancar [F10] |
|                                   |   |  |               |
|                                   |   |  |               |

O campo virá preenchido com o primeiro número de terminal disponível, podendo ser alterado conforme a necessidade. Não podendo ser maior que 999, se preenchido, será retornada uma validação.

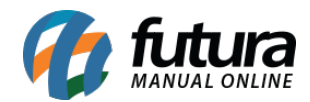

| Cadastro Terminal - [ESC] para sair |                                                                                                    |           |               |
|-------------------------------------|----------------------------------------------------------------------------------------------------|-----------|---------------|
| Numero do Novo Terminal             | 4444                                                                                                    |           |               |
|                                     | Validacao<br>Número de terminal não pode ser maior que 999<br>Ocorreu um erro de validação<br>Copiar para area de transferencia | Confirmar |               |
|                                     |                                                                                                    |           |               |
|                                     |                                                                                                    |           | Avancar [F10] |

Caso seja escolhido um número de terminal já ocupado, uma validação também será exibida.

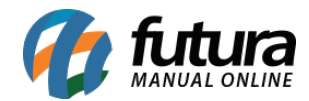

| Cadastro Terminal - [ESC] para sair |                                                                                                    |               |
|-------------------------------------|----------------------------------------------------------------------------------------------------|---------------|
| Numero do Novo Terminal             | : 1                                                                                                    |               |
|                                     | Validacao O número do Terminal já foi cadastrado.  Ocorreu um ero de validacao Coptar para area de transferencia Continuar |               |
|                                     |                                                                                                    |               |
|                                     |                                                                                                    | Avancar [F10] |

Ao avançar, serão exibidas as opções para **Impressões**, podendo ser habilitadas conforme a necessidade e disponibilidade do equipamento. Caso não seja necessário habilitar nenhum tipo, basta avançar sem nenhuma das opções marcadas, sendo esse o último passo para o cadastro de terminal.

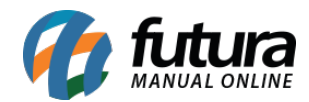

| Cadastro Terminal - [ESC] para sair |               |
|-------------------------------------|---------------|
| Impressões                          |               |
|                                     |               |
|                                     |               |
| Mini Improscoro                     |               |
|                                     |               |
|                                     |               |
|                                     |               |
|                                     |               |
| WFC-E                               |               |
| O SAT                               |               |
| <u> </u>                            |               |
| TEE Futura                          |               |
|                                     |               |
|                                     |               |
|                                     |               |
|                                     | Avancar [F10] |
|                                     |               |
|                                     |               |

### Digitacao de Pedidos

Com essa opção, o terminal funcionará apenas para a geração de venda, onde seus pagamentos deverão ser efetuados por outro tipo de terminal. Suas etapas de configurações e validações seguem conforme visto anteriormente, porém, no momento da seleção de **Impressões** haverão menos opções disponíveis para escolha.

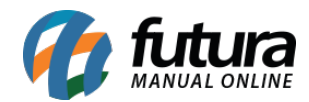

| adastro Terminal - [ESC] | para sair     |
|--------------------------|---------------|
| Impressõe                | es            |
| O Pe                     | dido          |
| O Mir                    | ni Impressora |
| O No                     | ota Fiscal    |
| O NF                     | EC-e          |
| O SA                     | λŢ            |
| O TE                     | F Futura      |
|                          |               |
|                          |               |
|                          |               |

### Digitacao de Pedidos com Login de Vendedor

Semelhante a opção de **Digitação de Pedidos**, porém, sendo necessário realizar o *login* do vendedor no inicio de cada venda, suas etapas de configurações e validações seguem conforme visto anteriormente, porém, no momento da seleção de **Impressões** também haverá uma quantidade reduzida de opções disponíveis para escolha.

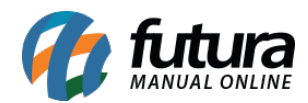

| idastro Terminal | - [ESC] para sair |
|------------------|-------------------|
| Impres           | ssões             |
| 0                | Pedido            |
| 0                | Mini Impressora   |
| $\bigcirc$       | Nota Fiscal       |
| Ø                | NFC-e             |
| 0                | SAT               |
| O                | TEF Futura        |
|                  |                   |
|                  |                   |
|                  |                   |

# • Recuperar terminal ja cadastrado

Ao selecionar esta opção, serão listados todos os terminais Ativos na grid.

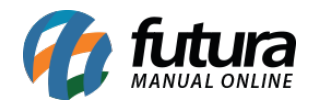

| Cadastro Terminal - [ESC] para | ı sair                           |               |
|--------------------------------|----------------------------------|---------------|
| <b>—</b> +                     | Cadastrar um novo terminal       |               |
|                                | Recuperar terminal ja cadastrado |               |
|                                |                                  |               |
|                                |                                  |               |
|                                |                                  | Avancar [F10] |

Qualquer terminal poderá ser selecionado e recuperado.

| Cadastro Ter | minal - [ESC] para sair |              |   |        |   |  |
|--------------|-------------------------|--------------|---|--------|---|--|
| Lista d      | e Terminais             |              |   |        |   |  |
|              | Maquina                 | Nro Terminal |   | Status |   |  |
| TESTE32      |                         |              | 3 | Ati    | 0 |  |
| TESTE-04     |                         |              | 2 | Ati    | 0 |  |
|              |                         |              |   |        |   |  |
|              |                         |              |   |        |   |  |
|              |                         |              |   |        |   |  |
|              |                         |              |   |        |   |  |
|              |                         |              |   |        |   |  |
|              |                         |              |   |        |   |  |
|              |                         |              |   |        |   |  |
|              |                         |              |   |        |   |  |
|              |                         |              |   |        |   |  |
|              |                         |              |   |        |   |  |
|              |                         |              |   |        |   |  |
|              |                         |              |   |        |   |  |
|              |                         |              |   |        |   |  |
|              |                         |              |   |        |   |  |
|              |                         |              |   |        |   |  |
|              |                         |              |   |        |   |  |
|              |                         |              |   |        |   |  |
|              |                         |              |   |        |   |  |
|              |                         |              |   |        |   |  |

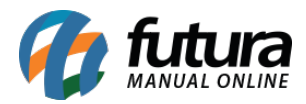

Ao selecionar o terminal e avançado com o processo de configuração será apresentada uma validação, indicando que o terminal deixará de funcionar no computador em que já havia sido configurado.

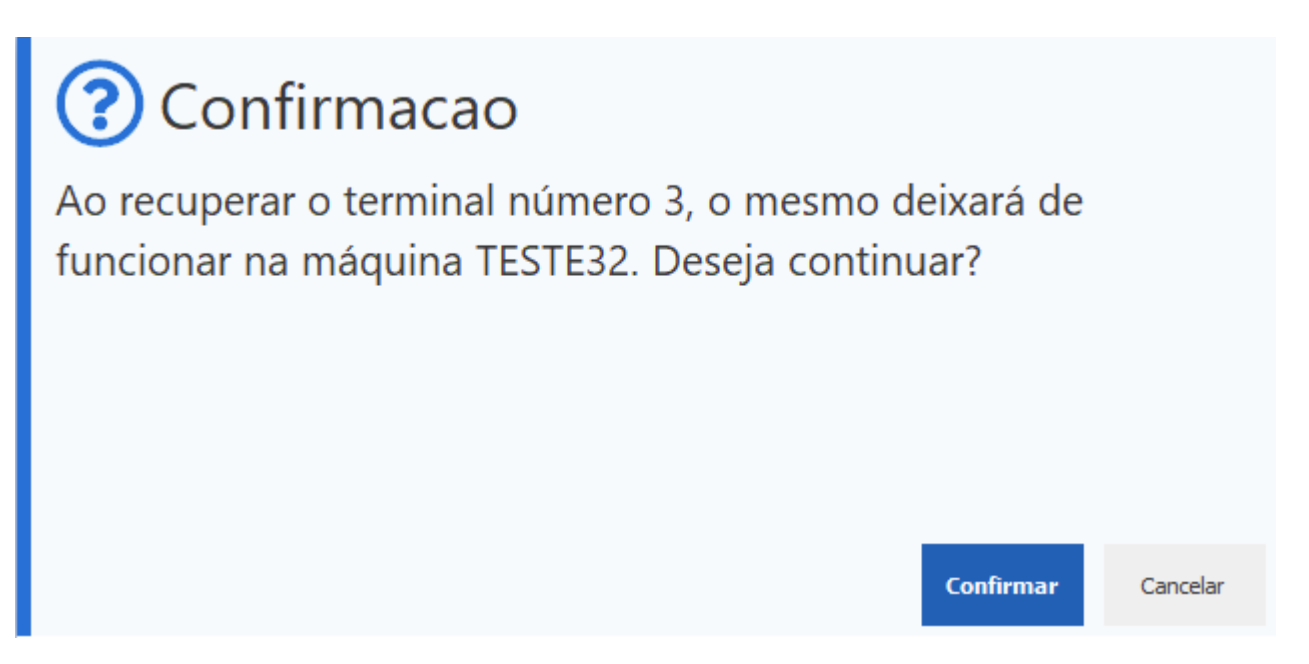

Ao reiniciar o Futura PDV na maquina em que o terminal recuperado pertencia anteriormente, uma mensagem de confirmação será exibida, informando ao usuário que o terminal já foi cadastrado em outro computador, possibilitando a partir disso o cadastro de um novo terminal.

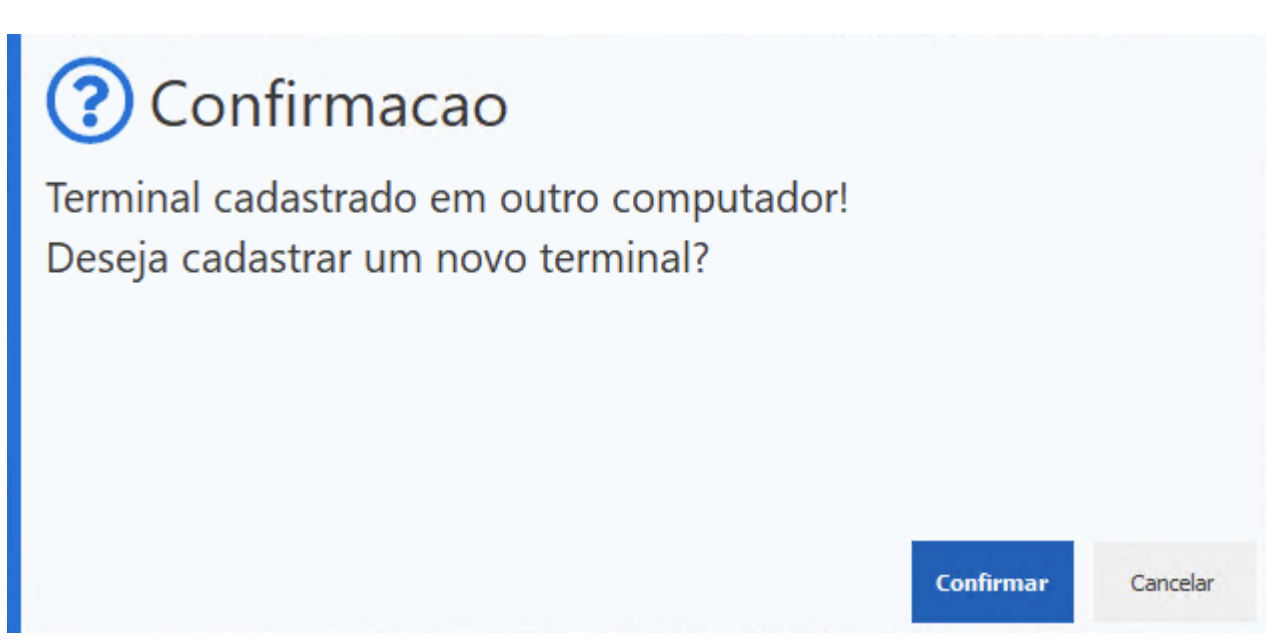